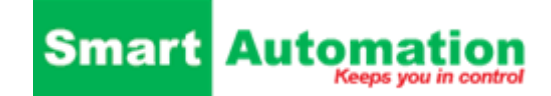

## Procedure for opdatering af RUT240 i steps

Den samlet tid er ca. 15min. De 2 filer hentes under Software Link

1. Power. Up RUT240 og vent ca. 2 min.

- 2. Tilkoble en PC med Browser åben.
  - a. Forbind PC LAN til Rut240 LAN
  - b. Skriv 192.168.1.1
  - c. Login på RUT240 med "admin" (bruger) og "admin01" (password).
- 3. Indtast nyt password, skal indeholde Store / små / tal / tegn / 8 karakter.
  - a. Standard bliver " Admin1234+ " i begge felter
  - b. Tryk " save".
- 4. Menupunkt "System" vælges "Firmware"
  - a. Vælg "Upgrade from file" den nyeste af "gammel platform" skal vælges på knappen.
  - b. Vælg RUT2XX\_R\_00.01.14.7
  - c. Tryk på "Upgrade" knappen, nu kontrolleres at filen er korrekt
  - d. Try derefter på "Upgrade " ril højre, VIGTIGT: SLUK IKKE FOR STRØMMEN
  - e. Filen indlæses med 0-100% og derefter genstartes RUT240
  - f. Log derefter ind igen med " admin / Admin1234+ "
- 5. Gentag punkt 4 igen men med en ny fil som giver den nye platform.
  - a. Vælg "Upgrade from file" den nyeste af "gammel platform" skal vælges på knappen.
  - b. Vælg RUT2\_R\_00.07.05
  - c. Tryk på "Upgrade" knappen, nu kontrolleres at filen er korrekt
  - d. Try derefter på " Upgrade " ril højre, VIGTIGT: SLUK IKKE FOR STRØMMEN
  - e. Filen indlæses med 0-100% og derefter genstartes RUT240
  - f. Log derefter ind igen med " admin / Admin1234+ "